# HƯỚNG DẪN TẠO BANNER, QUẢNG CÁO TRÊN WEBSITE ECOMMERCE CỦA VNVN SYSTEM

#### https://azvso.com

Chúc mừng quý vị đã có một Website Ecommerce của VNVN System. Để quản trị website hiệu quả, một trong những việc cơ bản nhưng đòi hỏi quý vị phải thực hiện thành thạo là tạo mới hoặc thay đổi Banner/Quảng cáo cho website của mình. Một website có hình ảnh phong phú đa dạng cùng với các Banner/Quảng cáo hấp dẫn sẽ góp phần quảng bá thương hiệu, sản phẩm của quý vị một cách tốt nhất. Sau đây là hướng dẫn trình tự các thao tác tạo mới, chỉnh sửa và xóa Banner/Quảng cáo cho website của quý vị.

#### Hội Nhập Layout Admin.

Thêm cụm từ "/siteadmin" ngay sau tên miền website của quý vị ==> điền thông tin vào ô "Username" và "Password" ==> chọn "Sign in".

| ← → C |                                                                                                    | or ★ |
|-------|----------------------------------------------------------------------------------------------------|------|
|       |                                                                                                    |      |
|       | Usemame:<br>Password:<br>Password:<br>Cick here<br>Sign In O<br>Sopyright © 2021 grcode vncyber.com/bileadmin. All rights reserved. Password: Market Av VAA |      |

Hội nhập thành công, quý vị sẽ được chuyển đến trang "Manage Orders":

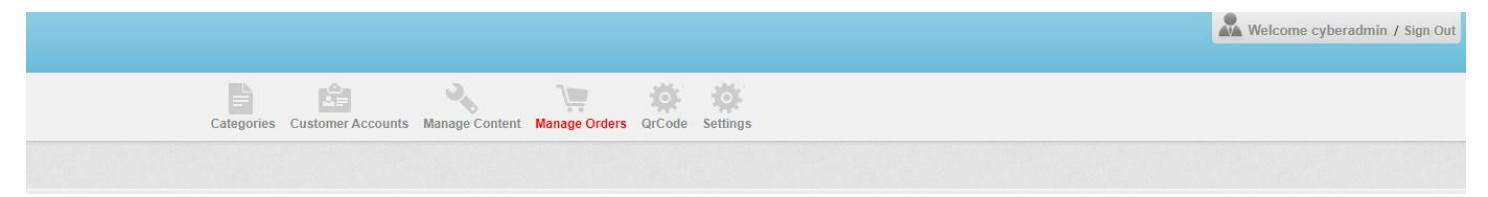

Hội nhập không thành công sẽ xuất hiện thông báo:

| ~ | Password: Forgot your username or password?<br>Click here          |
|---|--------------------------------------------------------------------|
|   | Sign In<br>You entered an invalid Username or Password. Please try |

### I. <u>HƯỚNG DẪN TẠO MỚI MỘT BANNER/QUẢNGCÁO:</u>

### 1. Tạo mới một vị trí Banner/Quảng cáo.

### **Bước 1:** Vào thư mục "**Manage Content**" ==> chọn "**Advertise Box**"

|                | Ca       | tegories Customer Accounts Manage Content Mar | hage Orders OrCode Settings |          |
|----------------|----------|-----------------------------------------------|-----------------------------|----------|
| Advertise Box  | Articles | Contact Info                                  | Manage Brands               | Products |
|                |          |                                               |                             |          |
| List           |          |                                               |                             |          |
| Char "Add Norr | ,        |                                               |                             |          |

#### ==> Chọn "Add New".

|              |       |       |             | Categories Customer Accounts Man | age Content Manage Orders QrC | ode Settings |       |        |      |         |
|--------------|-------|-------|-------------|----------------------------------|-------------------------------|--------------|-------|--------|------|---------|
| Resourc      | .e    |       |             |                                  |                               |              |       |        |      |         |
|              |       |       |             |                                  |                               |              |       |        |      |         |
| List         |       |       |             |                                  |                               |              |       |        |      |         |
| Search by ID | )     | •     | Search      |                                  |                               |              |       |        |      |         |
| Delete Che   | ecked |       |             |                                  |                               |              |       |        |      | Add New |
| D            | ID    | Title | Advertiseme | nt Style                         | Location                      | Viewed       | Order | Active | Edit | Del     |

**Bước 2:** Thiết lập thông tin hiển thị chi tiết cho vị trí Banner/Quảng cáo mới tại khung "AdvertiseCategory ID"

| ource               |                       |                          |                               |                           |
|---------------------|-----------------------|--------------------------|-------------------------------|---------------------------|
| 1000.00             |                       |                          |                               |                           |
|                     |                       |                          |                               |                           |
|                     |                       |                          |                               |                           |
| verticeCategory ID  |                       | Location                 |                               |                           |
| renusecategory in   |                       | Location                 |                               |                           |
| Title               | (*) 🗹 Title case      |                          | Position 1913 "begin of page" |                           |
| Width               | 0                     | Position 1901 "left top" | Position 1904 "center top"    | Position 1902 "right top" |
| Height              | 0                     |                          | Position 1905 "Top Menu"      | -                         |
| Advertisement Style | Select Item V (*) 🕝   | Position 1906 "Left"     | Position 1907                 | 'center 1"                |
| Location            | Select Item V         |                          | Position 1910 "Center"        | Position 1911 "Right"     |
| Order               | 1 (*)                 |                          | Position 1908 '               | Center 3"                 |
| Always              |                       |                          | Position 1909 "Bottom"        |                           |
| ToDate              | 1/20/2021 10:45:00 PM |                          | Position 1912 "End of page"   |                           |
| FromDate            | 1/20/2021 10:45:00 PM |                          |                               |                           |
|                     |                       |                          |                               |                           |

1: Điền tên vị trí Banner/Quảng cáo vào ô "**Title**". Check vào ô "**Title case**" để viết hoa các chữ cái đầu của tiêu đề (nếu muốn)

2: Tùy chọn phạm vi hiển thị cho vị trí Banner/Quảng cáo:

Width: Chiều rộng

Height: Chiều cao

3: Chọn hiệu ứng hiển thị cho vị trí Banner/Quảng cáo.

Quý vị có thể lựa chọn các kiểu hiệu ứng bằng cách sổ khung chứa "Advertisement Style", có nhiều kiểu hiển thị để quý vị chọn lựa.

| arce                |                                                                                                |                          |                               |                           |
|---------------------|------------------------------------------------------------------------------------------------|--------------------------|-------------------------------|---------------------------|
|                     |                                                                                                |                          |                               |                           |
|                     |                                                                                                |                          |                               |                           |
|                     |                                                                                                |                          |                               |                           |
| eCategory ID        |                                                                                                | Location                 |                               |                           |
| Title               | (*) 🗹 Titla case                                                                               |                          | Position 1913 "begin of page" |                           |
| Width               |                                                                                                | Position 1901 "left top" | Position 1904 "center top"    | Position 1902 "right top" |
| Height              | 0                                                                                              |                          | Position 1905 "Top Menu"      |                           |
| Advertisement Style | Select Item                                                                                    | Position 1906 "Left"     | Position 1907                 | "center 1"                |
| Location            | There are several ways to display impres as follows:                                           |                          | Position 1910 "Center"        | Position 1911 "Right"     |
| Order               | 1. Vertical image Sequence Advertises: display images sequentially vertically.                 |                          | Position 1908                 | "Center 3"                |
| Always              | 2. Vertical Maquee Adverties: display images sequentially moving from bottom to top in a fixed |                          | Desition 1909 "Bottom"        |                           |
| ToDate              | box.                                                                                           |                          | Position 1912 "End of page"   |                           |
| FromDate            | 3. Horizontal Marquee Adverties: display images from right to left motion.                     |                          |                               |                           |
|                     | 4. Horizontal Image Sequence Advertises: sequential display screen horizontally.               |                          |                               |                           |

#### Advertisement Style:

1807. Slide show: Hình ảnh chạy ngẫu nhiên theo dạng "Slideshow"

1806. Vertical Maquee Advertises: Băng rôn theo chiều dọc

1805. Horizontal Maquee Advertises: Băng rôn theo chiều ngang

1804. Horizontal Sequence Image Advertises: Quang cao theo chiều ngang.

1803. Random Image Advertises: Hiển thị ngẫu nhiên.

1802. Vertical Sequence Image Advertises: Quang cáo theo chiều dọc.

Để lựa chọn được kiểu hiệu ứng thích hợp nhất, quý vị có thể đưa chuột vào ký hiệu dấu hỏi bên phải khung chứa, tại đây quý vị có thể tìm hiểu chi tiết từng kiểu hiển thị sau đó lựa chọn kiểu hiệu ứng phù hợp cho Banner/Quảng cáo mới.

4: Chọn vị trí hiển thị cho Banner/Quảng cáo.

Lựa chọn vị trí hiển thị tại khung "Location".

| ice.                |                       |                  |                          |                               |                           |
|---------------------|-----------------------|------------------|--------------------------|-------------------------------|---------------------------|
|                     |                       |                  |                          |                               |                           |
|                     |                       |                  |                          |                               |                           |
| iseCategory ID      |                       |                  | Location                 |                               |                           |
| Title               |                       | (*) 🗹 Title case |                          | Position 1913 "begin of page" |                           |
| Width               | 0                     |                  | Position 1901 "left top" | Position 1904 "center top"    | Position 1902 "right top" |
| Height              | 0                     |                  |                          | Position 1905 "Top Menu"      |                           |
| Advertisement Style | Select Item           |                  | Position 1906 "Left"     | Position 1907                 | "center 1"                |
| Location            | Select Item           |                  |                          | Position 1910 "Center"        | Position 1911 "Right"     |
| Order               | 1                     | (*)              |                          | Position 1908                 | "Center 3"                |
| Always              |                       |                  |                          | Desition 1989 "Rottom"        |                           |
| ToDate              | 1/20/2021 10:45:00 PM |                  |                          | Position 1912 "End of page"   |                           |
| FromDate            | 1/20/2021 10:45:00 PM |                  |                          |                               |                           |
| Active              | <b>F</b> 2            |                  |                          |                               |                           |

#### Location:

- 1914. display on outside page: hiển thị ở ngoài khung layout
- 1913. display on begin of page: hiển thị ở phần đầu trang
- 1901. display on left top: hiển thị ở phía trên bên trái

1904. display on center top: hiển thị ở phía trên ở giữa
1902. display on right top: hiển thị ở phía trên bên phải
1905. display on Top Menu: hiển thị ở thanh Top Menu
1906. display on left: hiển thị ở bên trái
1907. display on center 1: hiển thị ở phần giữa trên
1910. display on center: hiển thị ở giữa
1911. display on right: hiển thị ở bên phải
1908. display on center 3: hiển thị ở phần giữa dưới
1909. display on bottom: hiển thị ở bên dưới
1912. display on end of page: hiển thị ở cuối trang

Để lựa chọn đúng vị trí Banner/Quảng cáo theo nhu cầu, có một khung chứa giao diện các vị trí hiển thị thực tế trên website sẽ hiển thị bên phải để quý vị dễ dàng chọn lựa.

5: Đặt số thứ tự cho vị trí Banner/Quảng cáo "Order".

Trường hợp một vị trí có nhiều Banner/Quảng cáo, vị trí banner/quảng cáo có số thứ tự nhỏ hơn sẽ hiển thị trước các vị trí banner/quảng cáo khác.

| ategory ID          |                       |                  | Location                 |                               |                           |
|---------------------|-----------------------|------------------|--------------------------|-------------------------------|---------------------------|
|                     |                       |                  |                          | Position 1913 "begin of page" |                           |
| Title               | 0                     | (*) M Title case | Position 1901 "left top" | Position 1904 "center top"    | Position 1902 "right top" |
| Width               | 0                     |                  |                          | Position 1905 "Top Menu"      |                           |
| Height              | u<br>Soloct Itom      |                  | Position 1906 "Left"     | Position 1907                 | "center 1"                |
| Advertisement style | Select Item           |                  |                          | Position 1910 "Center"        | Position 1911 "Right"     |
| Order               | 1                     | m                |                          | Position 1908                 | "Center 3"                |
| Always              |                       | )                |                          | Desition (DAD "Dottom"        |                           |
| ToDate              | 1/20/2021 10:45:00 PM |                  |                          | Position 1909 Bottom          |                           |
| FromDate            | 1/20/2021 10:45:00 PM |                  |                          |                               |                           |
|                     |                       |                  |                          |                               |                           |

6: Định hạn thời gian hiển thị cho vị trí Banner/Quảng cáo:

Nếu check vào ô "Always", vị trí banner/quảng cáo sẽ không bị giới hạn thời gian hiển thị.

Nếu muốn giới hạn thời gian bắt đầu và kết thúc hiển thị vị trí banner/quảng cáo, quý vị bỏ chọn tại khung này. Và thiết lập thời gian cho vị trí banner/quảng cáo tại 2 khung "**ToDate**" và "**FromDate**" bên dưới.

| Category ID   |                            |                                        | Location                 |                               |                           |
|---------------|----------------------------|----------------------------------------|--------------------------|-------------------------------|---------------------------|
|               | Title                      | (*) Z Title case                       | [                        | Position 1913 "begin of page" |                           |
| v             | Note 1                     |                                        | Position 1901 "left top" | Position 1904 "center top"    | Position 1902 "right top" |
| н             | ight 0                     |                                        |                          | Position 1905 "Top Menu"      |                           |
| Advertisement | tyle Select Item           | ······ · · · · · · · · · · · · · · · · | Position 1906 "Left"     | Position 1907                 | 'center 1"                |
| Loc           | tionSelect Item            |                                        |                          | Position 1910 "Center"        | Position 1911 "Right"     |
| 0             | rder 1                     | 0                                      |                          | Position 1908                 | 'Center 3"                |
| Ab            | rays 🗹 🕜                   |                                        |                          | Position 1909 "Bottom"        |                           |
| То            | Date 1/20/2021 10:45:00 PM |                                        |                          | Position 1912 "End of page"   |                           |
|               | 1/20/2021 10:45:00 DM      | (m)                                    |                          |                               |                           |

7: Kích hoạt hiển thị cho vị trí Banner/Quảng cáo tại ô "Active".

Vị trí Banner/Quảng cáo sẽ không hoạt động nếu quý vị không check vào ô Active.

| seCategory ID       |                       |                  | Location                 |                               |                           |
|---------------------|-----------------------|------------------|--------------------------|-------------------------------|---------------------------|
| Title               |                       | (*) 🗹 Tillo care |                          | Position 1913 "begin of page" |                           |
| Midth               | 0                     | () The case      | Position 1901 "left top" | Position 1904 "center top"    | Position 1902 "right top" |
| Height              | 0                     |                  |                          | Position 1905 "Top Menu"      |                           |
| Advertisement Style | Select Item           | × (*) 💿          | Position 1906 "Left"     | Position 1907                 | 7 "center 1"              |
| Location            | Select item           | V                |                          | Position 1910 "Center"        | Position 1911 "Right"     |
| Order               | 1                     | (*)              |                          | Position 1908                 | "Center 3"                |
| Always              |                       |                  |                          | Docition 1000 "Dottom"        |                           |
| ToDate              | 1/20/2021 10:45:00 PM |                  |                          | Position 1903 Bottom          |                           |
| FromDate            | 1/20/2021 10:45:00 PM |                  |                          |                               |                           |
|                     |                       |                  |                          |                               |                           |

Bước 3: Chọn "Save" để lưu và hoàn tất việc tạo mới vị trí Banner/Quảng cáo.

| ategory ID          |                       |                  | Location                 |                                                     |                           |
|---------------------|-----------------------|------------------|--------------------------|-----------------------------------------------------|---------------------------|
| Title               |                       | (*) V Title case |                          | Position 1913 "begin of page"                       |                           |
| Width               | 0                     |                  | Position 1901 "left top" | Position 1904 "center top"                          | Position 1902 "right top" |
| Height              | 0                     |                  |                          | Position 1905 "Top Menu"                            |                           |
| Advertisement Style | Select Item           | v (*) 🙆          | Position 1906 "Left"     | Position 190                                        | 7 "center 1"              |
| Location            | Select Item           | ~                |                          | Position 1910 "Center"                              | Position 1911 "Right"     |
| Order               | 1                     | (*)              |                          | Position 1908                                       | "Center 3"                |
| Always              | 20                    |                  |                          | Docition 1000 "Dottom"                              |                           |
| ToDate              | 1/20/2021 11:53:39 PM |                  |                          | Position 1903 Bottom<br>Position 1912 "End of page" |                           |
| FromDate            | 1/20/2021 11:53:39 PM |                  |                          |                                                     |                           |
| Activa              | 2                     |                  |                          |                                                     |                           |

Thông báo sẽ xuất hiện:

- Tạo vị trí Banner/Quảng cáo thành công

|                     |                                    |                             | Insert succ                | essfully!                         | 8                             |          |
|---------------------|------------------------------------|-----------------------------|----------------------------|-----------------------------------|-------------------------------|----------|
|                     |                                    | Categories C                | ustomer Accounts Manage Co | ntent Manage Orders QrCode Settin | igs                           |          |
|                     |                                    |                             |                            |                                   |                               |          |
| ategory ID          |                                    |                             | 1                          | ocation                           |                               |          |
| Title               | TEST BANNER                        | (*) 🗹 Title case            | ٦                          |                                   | Position 1913 "begin of page" |          |
| Width               | 0                                  |                             |                            | Position 1901 "left top"          | Position 1904 "center top"    | Position |
| Height              | 0                                  |                             |                            |                                   | Position 1905 "Top Menu"      |          |
| Advertisement Style | 1805, Horizontal Marguee Adverties | <ul> <li>(*) (*)</li> </ul> |                            | Position 1906 "Left"              | Position 1907 "c              | enter 1" |
| Location            | 1905. display on Top Menu          | ~                           |                            |                                   | Position 1910 "Center"        | Pos      |

### - Tạo vị trí Banner/Quảng cáo thất bại:

| Title               | m 🖂                                                                                                    | Title case | "Title" field cannot be empty! | Position 1913 "begin of page" |                           |
|---------------------|----------------------------------------------------------------------------------------------------|------------|--------------------------------|-------------------------------|---------------------------|
| Worth               | 0                                                                                                    |            | "left top"                     | Position 1904 "center top"    | Position 1902 "right top" |
| Height              | 0                                                                                                    |            |                                | Position 1905 "Top Menu"      |                           |
| neight              | o la tratación de la constante de la constante |            | ОК ±11"                        | Position 190                  | 07 "center 1"             |
| Advertisement Style | Select Item                                                                                                    | 9          |                                | Position 1910 "Center"        | Position 1911 "Right"     |
| Location            | Select Item                                                                                                    |            |                                | Position 190                  | 18 "Center 3"             |
| Order               | 1 (*)                                                                                                    |            |                                |                               |                           |
| Always 5            | 2 📀                                                                                                    |            |                                | Position 1909 "Bottom"        |                           |
| ToDate              | 2/3/2021 10:43:49 PM                                                                                                    |            | •.•                            | Position 1912 "End of page"   |                           |
| FromDate            | 2/3/2021 10:43:49 PM                                                                                                    |            | Processing, Please wait.       |                               |                           |
| Activo T            | a                                                                                                    |            |                                |                               |                           |

Bên trên là tất cả các thao tác cần hoàn tất để thiết lập hiển thị chi tiết cho vị trí Banner/Quảng cáo mới. Sau đây là hướng dẫn tạo nội dung cho Banner/Quảng cáo.

\_\_\_

#### 2. Tạo nội dung cho Banner/Quảng cáo

Bước 1: Tải ảnh lên Banner/Quảng cáo.

Để thuận tiện trong quá trình tạo nội dung Banner/Quảng cáo, quý vị cần chuẩn bị một ảnh kích cỡ phù hợp và đưa ảnh vào tài nguyên website.

Xem thêm hướng dẫn đưa ảnh vào tài nguyên tại ==>http://

Sau khi tạo thành công vị trí banner/quảng cáo mới, click vào mục "Resource"

|              | Categories Customer Accounts Manage Content Manage Orders QrCode Settings |             |                     |          |        |       |        |       |         |
|--------------|---------------------------------------------------------------------------|-------------|---------------------|----------|--------|-------|--------|-------|---------|
| Resource     |                                                                           |             |                     |          |        |       |        |       |         |
| 169.83       |                                                                           |             |                     |          |        |       |        |       |         |
| List         |                                                                           |             |                     |          |        |       |        |       |         |
| Search by ID |                                                                           | ▼ Search    | 1                   |          |        |       |        |       |         |
| Delete Chec  | ked                                                                       |             |                     |          |        |       |        |       | Add New |
|              | ID                                                                        | Title       | Advertisement Style | Location | Viewed | Order | Active | Edit. | Del     |
|              | 1302                                                                      | Test BANNER | 1804                | 1910     | 0      | 1     |        | 0     | ×       |

Bấm vào nút "**Add New**" ==> xuất hiện khung "*Advertise ID*" để bắt đầu thiết lập nội dung mới cho banner/quảng cáo.

|           |                |                 | Categories      | Customer Accounts Manage Control | Ant Manage Orders Q | Code Settings |                 |                  |      |         |
|-----------|----------------|-----------------|-----------------|----------------------------------|---------------------|---------------|-----------------|------------------|------|---------|
| Uploa     | id Media       |                 |                 |                                  |                     |               |                 |                  |      |         |
|           |                |                 |                 |                                  |                     |               |                 |                  |      |         |
| List      |                |                 |                 |                                  |                     |               |                 |                  |      |         |
| Search by | Advertise_ID 🗸 | Se              | earch           |                                  |                     |               |                 |                  |      |         |
| Delete (  | Checked        |                 |                 |                                  |                     |               |                 |                  | 0    | Add New |
|           | Advertise_ID   | Advertise_Title | Advertise_Image |                                  |                     |               | Advertise_Order | Advertise_Active | Edit | Del     |
|           | 1086           | test banner     |                 |                                  |                     |               | 1               |                  | ı    | ×       |

## Bước 2: Tải ảnh và thiết lập các thông tin cho ảnh tại khung "Advertise ID".

|              |                  | Categories Customer Accounts Manage Content Manage Orders QrCode Settings                                                                         |                            |
|--------------|------------------|----------------------------------------------------------------------------------------------------|----------------------------|
| Ipload Media |                  |                                                                                                    |                            |
|              |                  |                                                                                                    |                            |
|              |                  |                                                                                                    |                            |
| ertise ID    |                  |                                                                                                    |                            |
|              |                  |                                                                                                    |                            |
|              | Advertise_Title  | 0                                                                                                    |                            |
|              | Advertise_Image  | File = Edit = View = Insert = Format = Tools = Table = Help =                                                                                     |                            |
|              |                  | Paragraph - ↔ B <i>I</i> - 등 <u>A</u> - <u>M</u> - & <u>E</u> = <u>E</u> = <u>E</u> = <u>E</u> - <u>E</u> - <u>E</u> = <u>I</u> <u>I</u> <u>I</u> |                            |
|              |                  |                                                                                                    |                            |
|              |                  |                                                                                                    |                            |
|              |                  |                                                                                                    |                            |
|              |                  |                                                                                                    |                            |
|              |                  |                                                                                                    |                            |
|              |                  |                                                                                                    |                            |
|              |                  |                                                                                                    |                            |
|              |                  |                                                                                                    | 0 WORDS POWERED BY TINYMCE |
|              | Advertise_Order  | [1 ( <sup>1</sup> )                                                                                                    |                            |
|              | Advertise_Active |                                                                                                    |                            |

1: Điền tên cho ảnh banner/quảng cáo ở khung "Advertise\_Title"

2. Chọn tải ảnh banner/quảng cáo từ máy vi tính của quý vị lên website ở khung "Advertise\_Image".

Trình tự các bước thực hiện: Chọn biểu tượng hình ảnh trong khung

|              |                  | Catagories Customer Accounts Manage Content Manage Orders OrCode Settings |
|--------------|------------------|---------------------------------------------------------------------------|
| Ipload Nedia |                  |                                                                           |
|              |                  |                                                                           |
|              |                  |                                                                           |
| ertise ID    |                  |                                                                           |
|              | Advertise_Title  | Banner 01 (*)                                                             |
|              | Advertise_Image  | File × Edit × View × Insert × Format × Tools × Table × Help ×             |
|              |                  | Paragraph - ↔ B / ← ▲ - 圖 - & E 至 글 目 는 - 는 - 글 글 Ⅰ 仄 🔲                   |
|              |                  | U                                                                         |
|              |                  |                                                                           |
|              |                  |                                                                           |
|              |                  |                                                                           |
|              |                  |                                                                           |
|              |                  |                                                                           |
|              |                  | 0 WORDS POWERED BY THYNCE                                                 |
|              | Advertise_Order  | 1 C)                                                                      |
|              | Advertise_Active |                                                                           |

==> Chọn ảnh tải lên: click vào biểu tượng Thư mục để tải ảnh có sẵn, hoặc nhập đường dẫn của ảnh vào ô "**Source**"

## "Image description": mô tả hình ảnh

"Dimensions": nhập kích thước ảnh

"Constrain proportions": khóa tỷ lệ khung hình

|                  | Categ                     | ories Customer Accounts Manage Content Manage Orders QrCode Setting |                                 |
|------------------|---------------------------|---------------------------------------------------------------------|---------------------------------|
| Upload Media     |                           |                                                                     |                                 |
| Save             |                           |                                                                     |                                 |
| Advertise ID     |                           |                                                                     |                                 |
| Advertise_Title  | Banner 01                 | 0                                                                   |                                 |
| Advertise_Image  | File - Edit - View - Inse | Insert/edit image ×                                                 |                                 |
|                  | Paragraph - O B           | General Advanced                                                    |                                 |
|                  |                           | Source                                                              |                                 |
|                  |                           | Image description                                                   |                                 |
|                  |                           | Dimensions x Constrain proportions                                  |                                 |
|                  |                           | Ok Cancel                                                           |                                 |
|                  |                           |                                                                     | 0 WORDS POWERED BY TIMVINCE ,,d |
| Advertise_Order  | 1                         | (*)                                                                 |                                 |
| Advertise_Active |                           |                                                                     |                                 |
| Save             |                           |                                                                     |                                 |

==> Nhấp OK rồi bấm nút **Save** để upload ảnh lên website.

|                    | Categories Customer Accounts Manage Contern Manage Orders Orders Orders                                                                                                    |
|--------------------|----------------------------------------------------------------------------------------------------|
| Upload Media       |                                                                                                    |
| Save Copy Delete   |                                                                                                    |
| Advertise ID: 1017 |                                                                                                    |
| Advertise_Title    | Banner 01 (*)                                                                                                    |
| Advertise_Image    | File + Edit + View + Insert + Format + Tools + Table + Help +                                                                                                    |
|                    | Paragraph → ○ B I S A - M - M - Ø E E E I = I - I = I I M - I = I I M - I = I I M - I = I I M - I = I I M - I = I I M - I = I I M - I = I I M - I = I I M - I = I = I M - I = I = I M - I = I = I M - I = I = I M - I = I = I + I = I = I = I = I = I = I = |
|                    |                                                                                                    |
|                    | a WORDS POWERD BY THIMMEE a                                                                                                    |
| Advertise_Order    | 2 (*)                                                                                                    |
| Advertise_Active   |                                                                                                    |
| Save Copy Delete   |                                                                                                    |

==> upload thành công, thông báo xuất hiện:

|                                     | Update successfully!                                                                                                    |  |
|-------------------------------------|----------------------------------------------------------------------------------------------------|--|
| Advertise_Title<br>Advertise_limage | Banner 01 (*)<br>File + Edit + View + Insert + Format + Tools + Table + Help +                                                                                                    |  |
| -                                   | Paragraph $\cdot \diamond$ B     I $\cdot \bullet$ $\cdot \bullet$ $\cdot \bullet$ $\bullet$ $\bullet$ |  |
|                                     |                                                                                                    |  |
| Advertise_Order                     | 2 (')                                                                                                    |  |
| Advertise_Active                    |                                                                                                    |  |

==> upload thất bại, thông báo xuất hiện với lý do thất bại:

| Save             |                                        |                                          |       |                           |
|------------------|----------------------------------------|------------------------------------------|-------|---------------------------|
| Advertise ID     |                                        |                                          | 100 C |                           |
| Advertise_Title  | Banner 01                              | "Advertise_Order" field cannot be empty! |       |                           |
| Advertise_Image  | File * Edit * View * Insert * Format * |                                          |       |                           |
|                  | Paragraph + • B I S A +                | ОК                                       |       |                           |
|                  |                                        |                                          |       | ~                         |
|                  |                                        |                                          |       | U WORDS POWERED BY TRYMCE |
| Advertise_Order  |                                        |                                          |       |                           |
| Advertise_Active | M                                      |                                          |       |                           |
| Save             |                                        |                                          |       |                           |

3: Tùy chọn số thứ tự hiển thị cho hình ảnh tại ô "Advertise\_Order".

Trường hợp tại một vị trí banner/quảng cáo có nhiều ảnh, ảnh có số thứ tự nhỏ hơn sẽ ưu tiên hiển thị trước các ảnh có số thứ tự lớn hơn.

|                                     | Categories Customer Accounts Manage Content Manage Orders QrCode Settings                                                                                            |
|-------------------------------------|----------------------------------------------------------------------------------------------------|
| Upload Media                        |                                                                                                    |
| Save Copy Delete                    |                                                                                                    |
| Advertise ID: 1017                  |                                                                                                    |
| Advertise_Inte                      | Barner 01       (*)         File - Edit * View * Inset* Format* Tools * Table* Help*         Paragraph * • • B I • A * A * A * B * B E E E E E E E E E E E E E E E E |
| Advertise_Order<br>Advertise_Active | a WORDS POWERED BY THYNCE a                                                                                                    |
| Save Copy Delete                    |                                                                                                    |

4: Kích hoạt hiển thị cho hình ảnh.

Check vào ô "Advertise\_Active", hình ảnh banner/quảng cáo sẽ không hoạt động nếu quý vị không check vào ô Active

|                                     | Categories Customer Accounts Manage Content Manage Orders OrCode Settings                                                                                                    |
|-------------------------------------|----------------------------------------------------------------------------------------------------|
| Upload Media                        |                                                                                                    |
| Save Copy Delete                    |                                                                                                    |
| Advertise ID: 1017                  |                                                                                                    |
| Advertise_Title<br>Advertise_Image  | Banner 01         (*)           File + Edit + View + Insert + Format + Tools + Table + Help +           Paragraph         + ○         B         I         ⊕         E         E         I         I |
|                                     |                                                                                                    |
|                                     | 8 WORDS POWERED BY TIN/IMCE at                                                                                                    |
| Advertise_Order<br>Advertise_Active |                                                                                                    |
| Save Copy Delete                    |                                                                                                    |

Bước 3: Chọn vị trí hiển thị cho ảnh banner/quảng cáo tại khung "Choose Banner Box" ở bên dưới.

Ở khung "Choose Banner Box", check vào vị trí banner/quảng cáo quý vị đã tạo trước đó.

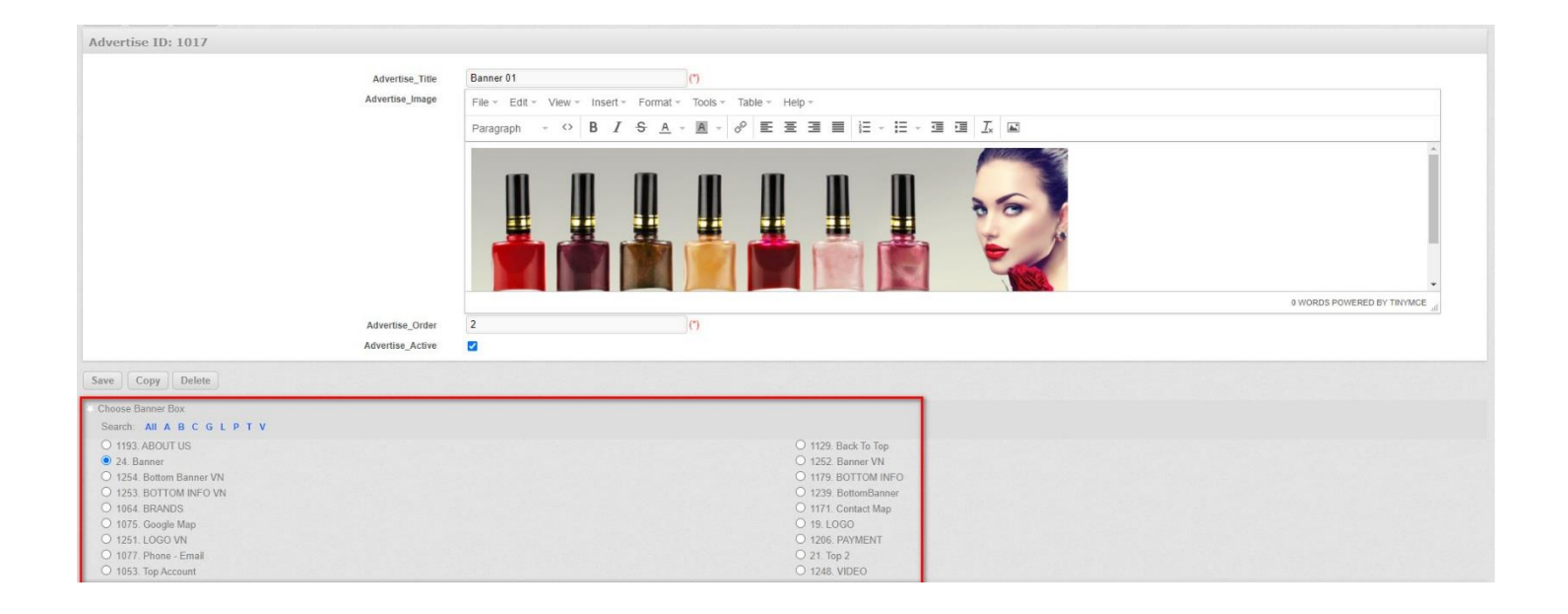

Ở khung "**Choose Category**", check vào Danh mục (**Category**) mà quý vị muốn banner/quảng cáo xuất hiện. Hình ảnh chỉ hiển thị tại vị trí banner/quảng cáo mà quý vị đã chọn (Checked) ==> Bấm "**Save**" để hoàn tất các thao tác tạo quảng cáo.

| Save Copy Delete                                                                                                    |                                                                                                    |
|----------------------------------------------------------------------------------------------------|----------------------------------------------------------------------------------------------------|
| Choose Banner Box                                                                                                    |                                                                                                    |
| Search: All A B C G L P T V Y                                                                                                    |                                                                                                    |
| <ul> <li>1193. ABOUT US</li> <li>24. Banner</li> <li>1254. Bottom Banner VN</li> <li>1253. BOTTOM INFO VN</li> <li>1064. BRANDS</li> <li>1075. Google Map</li> <li>1251. LOGO VN</li> <li>1077. Phone - Email</li> <li>21. Top 2</li> <li>1248. VIDEO</li> <li>1295. Yån Test Banner</li> </ul> | <ul> <li>1129. Back To Top</li> <li>1252. Banner VN</li> <li>1179. BOTTOM INFO</li> <li>1239. BottomBanner</li> <li>1171. Contact Map</li> <li>19. LOGO</li> <li>1206. PAYMENT</li> <li>1302. Test BANNER</li> <li>1053. Top Account</li> <li>1255. VIDEO VN</li> </ul> |
| Choose Category                                                                                                    |                                                                                                    |
| Search: All < A B C D D E F G H K L M P R S T Ů V X Y <table>        20. Site        21. Tiếng Việt        22. English        23. Menu Ngang        26. Banner        27. Chọn Ngôn Ngữ        28. Kiễm Hàng 1.1        29. Xem Gió Hàng        30. Kiểm Hàng        31. Footer 1.1</table>     | 344. DEVELOPMENT    346. Thắc Mắc    359. Ghi Danh    360. Hội Nhập    361. Register    362. Sign In    374. Customerbox_en    375. Customerbox_vn    394.                                                                                                    |

==> Save thành công, ảnh được hiển thị thành công vào vị trí banner/quảng cáo mới.

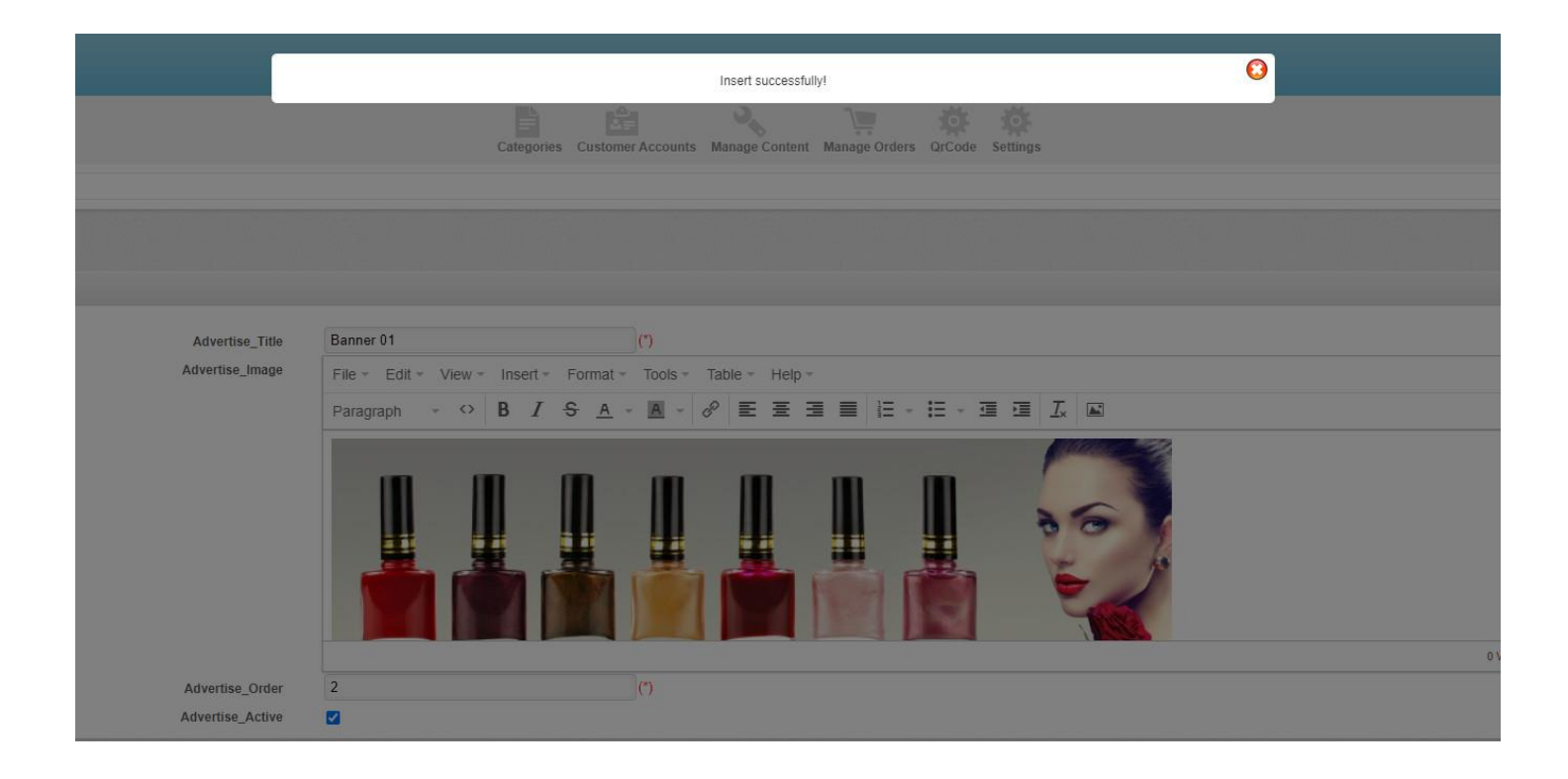

==> Save không thành công, thông báo xuất hiện với lý do:

| Advertise_Title<br>Advertise_Image | Image: Control of the second second |                              |
|------------------------------------|----------------------------------------------------------------------------------------------------|------------------------------|
|                                    | Paragraph - O B I S A - OK                                                                                                    |                              |
|                                    |                                                                                                    |                              |
|                                    |                                                                                                    | 0 WORDS POWERED BY TNYMCE de |
| Advertise_Order                    | l I I I I I I I I I I I I I I I I I I I                                                                                                    |                              |
| Advertise_Active                   |                                                                                                    |                              |

Banner/quảng cáo mới hiển thị thành công ngoài layout website.

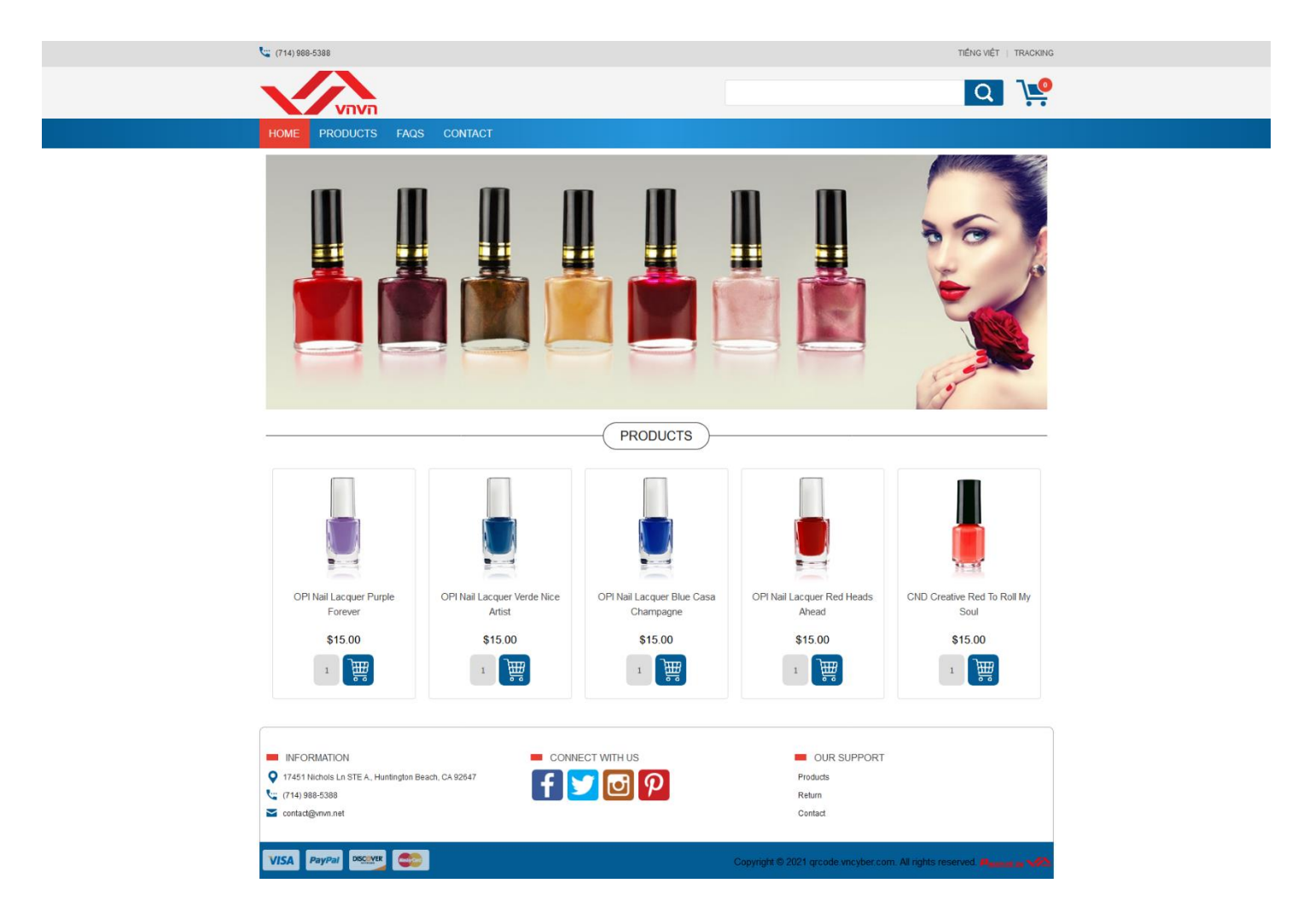

Tương tự, quý vị cũng có thể chỉnh sửa hoặc xóa hình ảnh tại một vị trí quảng cáo. Chọn vào mục "**Resource**" ==> Chọn hình ảnh cần chỉnh sửa hoặc xóa trong danh sách ==> thực hiện thao tác chỉnh sửa hoặc xóa bằng các biểu tượng công cụ có sẵn.

|           |                |                 | Categories Customer Accounts Manage Content Manage Orders QrCode Settings |                 |                  |      |         |
|-----------|----------------|-----------------|---------------------------------------------------------------------------|-----------------|------------------|------|---------|
| Uplo      | ad Media       |                 |                                                                           |                 |                  |      |         |
|           |                |                 |                                                                           |                 |                  |      |         |
| List      |                |                 |                                                                           |                 |                  |      |         |
| Search by | Advertise_ID 🗸 | Se              | arch                                                                      |                 |                  |      |         |
| Delete    | Checked        |                 |                                                                           |                 |                  | 1    | Add New |
|           | Advertise_ID   | Advertise_Title | Advertise_Image                                                           | Advertise_Order | Advertise_Active | Edit | Del     |
|           | 1087           | Test Banner     |                                                                           | 1               | •                | di   | ×       |

Chúc quý vị thực hiện thành công!

## II. HƯỚNG DẪN CẬP NHẬT BANNER, QUẢNG CÁO WEBSITE

#### 1. Cập nhật nội dung/hình ảnh của banner/quảng cáo

| Bước 1: | Vào | thư muc | "Manage | Content" | ==> | chon | <b>"Advertise</b> | Box" | ==> | "Resource" |
|---------|-----|---------|---------|----------|-----|------|-------------------|------|-----|------------|
|         |     | •       |         |          |     | •    |                   |      |     |            |

|             | Categories | Customer Accounts Manage Content Manage Orders QrCd | de Settings     |          |
|-------------|------------|-----------------------------------------------------|-----------------|----------|
| Martise Box | Articles   | Contact Info                                        | # Manage Brands | Products |
|             |            |                                                     |                 |          |
| List        |            |                                                     |                 |          |

|              |      |             | Categories Customer Accounts Manage Conte | ent Manage Orders QrCode Se | ttings |       |        |      |         |
|--------------|------|-------------|-------------------------------------------|-----------------------------|--------|-------|--------|------|---------|
| Resourc      | 0    |             |                                           |                             |        |       |        |      |         |
|              |      |             |                                           |                             |        |       |        |      |         |
| List         |      |             |                                           |                             |        |       |        |      |         |
| Search by ID |      | ▼ Searc     | h                                         |                             |        |       |        |      |         |
| Delete Che   | cked |             |                                           |                             |        |       |        |      | Add New |
|              | ID   | Title       | Advertisement Style                       | Location                    | Viewed | Order | Active | Edit | Del     |
|              | 1302 | Test BANNER | 1804                                      | 1910                        | 0      | 1     |        | 0    | *       |

Bước 2: Click vào số ID của banner/quảng cáo tại cột "Advertise\_ID" hoặc biểu tượng cây viết tại cột "Edit".

|           |                |                 | Categories Customer Accounts Manage Content Manage Orders QrCode Setting |                 |                  |      |         |
|-----------|----------------|-----------------|--------------------------------------------------------------------------|-----------------|------------------|------|---------|
| Uplo      | ad Media       |                 |                                                                          |                 |                  |      |         |
|           |                |                 |                                                                          |                 |                  |      |         |
| List      |                |                 |                                                                          |                 |                  |      |         |
| Search by | Advertise_ID 🗸 | Se              | arch                                                                     |                 |                  |      |         |
| Delete    | Checked        |                 |                                                                          |                 |                  | 1    | Add New |
|           | Advertise_ID   | Advertise_Title | Advertise_Image                                                          | Advertise_Order | Advertise_Active | Edit | Del     |
| 0         | 1087           | Test Banner     |                                                                          | 1               | ۵                |      | ×       |
|           | 1086           | test banner     | 10 and 10                                                                | 1               | •                | 1    | *       |

Chỉnh sửa chi tiết thông tin mà quý vị muốn cập nhật cho banner/quảng cáo

Để nắm thông tin rõ hơn, vui lòng truy cập http://

Bước 3: Chọn Save để lưu và hoàn tất việc chỉnh sửa nội dung banner/quảng cáo.

|                                   |                  | Categories Customer Accounts Manage Content Manage Orders OrCode Settings  |
|-----------------------------------|------------------|----------------------------------------------------------------------------|
| Upload Media                      |                  |                                                                            |
| e Copy Delete<br>vertise ID: 1017 |                  |                                                                            |
|                                   | Advertise_Title  | Banner 01 (*)                                                              |
|                                   | Advertise_Image  | File - Edit - View - Insert - Format - Tools - Table - Help -<br>Paragraph |
|                                   |                  |                                                                            |
|                                   |                  | 6 WORDS POWERED BY TNYMCE                                                  |
|                                   | Advertise_Order  | 2 (*)                                                                      |
|                                   | Advertise_Active |                                                                            |

==> Save thành công, banner/quảng cáo được cập nhật thành công.

|                  | Update successfully!                                                      |
|------------------|---------------------------------------------------------------------------|
|                  | Categories Customer Accounts Manage Content Manage Orders QrCode Settings |
|                  |                                                                           |
| Advertise_Title  | Banner 01 (*)                                                             |
| Advertise_Image  | File * Edit * View * Insert * Format * Tools * Table * Help *             |
|                  | Paragraph → ↔ B I S A → M → 8 E E E E E E E E E E I A M                   |
|                  |                                                                           |
|                  |                                                                           |
| Advertise_Order  | 2 (*)                                                                     |
| Advertise_Active |                                                                           |

==> Save không thành công, thông báo xuất hiện với lý do:

| save<br>Advertise ID |                                        |                                          |
|----------------------|----------------------------------------|------------------------------------------|
| Advertise_Title      | Banner 01                              | "Advertise_Order" field cannot be empty! |
| Advertise_Image      | File * Edit * View * Insert * Format * |                                          |
|                      | Paragraph + 🗘 B I S <u>A</u> +         | ok Ⅲ - Ⅲ II ■ Ⅲ                          |
|                      |                                        |                                          |
| Advertise_Order      |                                        |                                          |
| Advertise_Active     |                                        |                                          |
| Save                 |                                        |                                          |

*Ghi chú:* Nếu muốn thay đổi các thông tin ở phần Choose Banner Box và Choose Category thì cần bấm nút Save ngay sau khi thay đổi hình ảnh hoặc thông tin ở khung "Advertise\_ID" trước.

### 2. Cập nhật thông tin vị trí của banner/quảng cáo:

Bước 1: Vào thư mục "Manage Content" ==> chọn "Advertise Box"

|             | Categories | Customer Accounts Manage Content Manage Orders QrCc | de Settings     |          |
|-------------|------------|-----------------------------------------------------|-----------------|----------|
| Martise Box | Articles   | Contact Info                                        | 件 Manage Brands | Products |
|             |            |                                                     |                 |          |
| List        |            |                                                     |                 |          |

**Bước 2**: Click vào số ID của banner/quảng cáo tại cột "ID", hoặc tên banner/quảng cáo tại cột "Title", hoặc biểu tượng cây viết tại cột "Edit".

|              |      |             | Categories Customer Accounts Manage Conte | ent Manage Orders QrCode Set | tings  |       |        |      |         |
|--------------|------|-------------|-------------------------------------------|------------------------------|--------|-------|--------|------|---------|
| Resource     |      |             |                                           |                              |        |       |        |      |         |
| List         |      |             |                                           |                              |        |       |        |      |         |
| Search by ID |      | ▼ Search    | h                                         |                              |        |       |        |      |         |
| Delete Che   | cked |             |                                           |                              |        |       |        |      | Add New |
|              | ID   | Title       | Advertisement Style                       | Location                     | Viewed | Order | Active | Edit | Del     |
|              | 1309 | TEST BANNER | 1803                                      | 1902                         | 0      | 1     |        |      | ×       |

Bước 3: Cập nhật thông tin hiển thị chi tiết cho banner/quảng cáo tại khung "AdvertiseCategory ID"

| ource                   |                             |                  |                          |                               |                           |
|-------------------------|-----------------------------|------------------|--------------------------|-------------------------------|---------------------------|
| Conv Delete             |                             |                  |                          |                               |                           |
| ertiseCategory ID: 1309 |                             |                  | Location                 |                               |                           |
| Title                   | TEST BANNER                 | (*) Z Title case |                          | Position 1913 "begin of page" |                           |
| Width                   | 300                         |                  | Position 1901 "left top" | Position 1904 "center top"    | Position 1902 "right top" |
| Height                  | 0                           |                  |                          | Position 1905 "Top Menu"      |                           |
| Advertisement Style     | 1803 Random Image Adverties | × (*)            | Position 1906 "Left"     | Position 1907 "center 1"      |                           |
| Location                | 1902 display on right top   |                  |                          | Position 1910 "Center"        | Position 1911 "Right"     |
| Order                   | 1                           | (1)              |                          | Position 1908 *               | 'Center 3"                |
| Alwaye                  |                             |                  |                          |                               |                           |
| Aiwaya                  | 1010001 6 00 40 PM          |                  |                          | Position 1909 "Bottom"        |                           |
| ToDate                  | 1/21/2021 6:32:49 PM        |                  |                          | Position 1912 "End of page"   |                           |
| FromDate                | 1/21/2021 6:32:49 PM        |                  |                          |                               |                           |
| Active                  |                             |                  |                          |                               |                           |

Quý vị cập nhật thông tin chi tiết cho banner/quảng cáo tại các vị trí cần cập nhật.

Để nắm rõ hơn thông tin, vui lòng truy cập http://

Bước 4: Chọn Save để lưu và hoàn tất việc chỉnh sửa vị trí banner/quảng cáo.

| 5e                  |                             |                  |                          |                               |                           |
|---------------------|-----------------------------|------------------|--------------------------|-------------------------------|---------------------------|
| Delete              |                             |                  |                          |                               |                           |
| seCategory ID: 1309 |                             |                  | Location                 |                               |                           |
| Title               | TEST BANNER                 | (*) 🗹 Title case |                          | Position 1913 "begin of page" |                           |
| Width               | 300                         |                  | Position 1901 "left top" | Position 1904 "center top"    | Position 1902 "right top" |
| Height              | 0                           |                  |                          | Position 1905 "Top Menu"      |                           |
| Advertisement Style | 1803 Random Image Adverties | × (*) 💿          | Position 1906 "Left"     | Position 1907                 | "center 1"                |
| Location            | 1902 display on right ton   |                  |                          | Position 1910 "Center"        | Position 1911 "Right"     |
| Order               | 1                           | (*)              |                          | Position 1908                 | "Center 3"                |
| Always              |                             |                  |                          |                               |                           |
| Annays              |                             |                  |                          | Position 1909 "Bottom"        |                           |
| ToDate              | 1/21/2021 6:32:49 PM        |                  |                          | Position 1912 "End of page"   |                           |
| FromDate            | 1/21/2021 6:32:49 PM        | 1800             |                          |                               |                           |
| Active              |                             |                  |                          |                               |                           |

==> Save thành công, banner/quảng cáo được cập nhật thành công.

|       |                              |                  | Update successfully!                                | 3                             |            |
|-------|------------------------------|------------------|-----------------------------------------------------|-------------------------------|------------|
|       |                              | Categories       | Customer Accounts Manage Content Manage Orders QrCo | de Settings                   |            |
| 309   |                              |                  | Location                                            |                               |            |
| Title | TEST BANNER                  | (*) 🗹 Title case |                                                     | Position 1913 "begin of page" |            |
| lidth | 0                            |                  | Position 1901 "left top"                            | Position 1904 "center top"    | Position   |
| light | 0                            |                  |                                                     | Position 1905 "Top Menu"      |            |
| style | 1803. Random Image Adverties | ✓ (*) Ø          | Position 1906 "Left"                                | Position 1907                 | "center 1" |
| tion  | 1902. display on right top   | v                |                                                     | Position 1910 "Center"        | Pos        |
| rder  | 1                            | ()<br>()         |                                                     | Position 1908                 | "Center 3" |
| vays  |                              |                  |                                                     | Position 1909 "Bottom"        |            |
| Date  | 1/21/2021 6:32:49 PM         |                  |                                                     | Position 1912 "End of page"   |            |
| Date  | 1/21/2021 6:32:49 PM         |                  |                                                     |                               |            |

==> Save không thành công, thông báo xuất hiện với lý do:

| Resource            |                      |                 |                                                                                                    |                               |                           |
|---------------------|----------------------|-----------------|----------------------------------------------------------------------------------------------------|-------------------------------|---------------------------|
|                     |                      |                 |                                                                                                    |                               |                           |
| /e                  |                      |                 |                                                                                                    |                               |                           |
| vertiseCategory ID  |                      |                 | a second second s |                               |                           |
| Title               |                      | (*) Mittle case | "Title" field cannot be empty!                                                                                                    | Position 1913 "begin of page" |                           |
| Width               | 0                    |                 | "left top"                                                                                                    | Position 1904 "center top"    | Position 1902 "right top" |
| Height              | 0                    |                 |                                                                                                    | Position 1905 "Top Menu"      |                           |
| Height              | Color New York       |                 | OK pitt                                                                                                    |                               |                           |
| Advertisement Style | Select Item          |                 |                                                                                                    | Position 1910 "Center"        | Position 1911 "Right"     |
| Location            | Select Item          | <u></u>         |                                                                                                    | Position 1908 "I              | Center 3"                 |
| Order               | 1                    |                 |                                                                                                    |                               |                           |
| Always              |                      |                 |                                                                                                    | Position 1909 "Bottom"        |                           |
| ToDate              | 2/3/2021 10:55:03 PM |                 | •••                                                                                                    | Position 1912 "End of page"   |                           |
| FromDate            | 2/3/2021 10:55:03 PM |                 | Processing. Please wait.                                                                                                    |                               |                           |
| Active              | R                    |                 |                                                                                                    |                               |                           |

## III. HƯỚNG DẪN XÓA BANNER, QUẢNG CÁO WEBSITE

**Bước 1:** Vào thư mục "**Manage Content**" ==> chọn "**Advertise Box**" ==> "**Resource**" ==> Chọn nội dung banner/quảng cáo muốn xóa ==> bấm nút biểu tượng X (Xóa) ở cột **Del**.

|           | Categories Customer Accounts Manage Content Manage Orders OrCode Settings |                 |                 |  |                 |                  |      |         |  |  |  |
|-----------|---------------------------------------------------------------------------|-----------------|-----------------|--|-----------------|------------------|------|---------|--|--|--|
| Uploa     | Upload Media                                                              |                 |                 |  |                 |                  |      |         |  |  |  |
|           |                                                                           |                 |                 |  |                 |                  |      |         |  |  |  |
| List      |                                                                           |                 |                 |  |                 |                  |      |         |  |  |  |
| Search by | Advertise_ID 🗸                                                            | S               | earch           |  |                 |                  |      |         |  |  |  |
| Delete C  | Thecked                                                                   |                 |                 |  |                 |                  |      | Add New |  |  |  |
|           | Advertise_ID                                                              | Advertise_Title | Advertise_Image |  | Advertise_Order | Advertise_Active | Edit | Del     |  |  |  |
| 0         | 1087                                                                      | Test Banner     | <b>~</b>        |  | 1               |                  | Ø    | ×       |  |  |  |

Cửa sổ pop-up xuất hiện, hỏi quý vị có muốn thật sự xóa nội dung banner/quảng cáo hay không => Chọn OK để xác nhận xóa, hoặc Hủy để hủy yêu cầu xóa.

|           | Categories Customer Accounts Manage Onters Orders Orders Settings |                 |                                                                                       |                               |                 |                  |      |         |  |  |  |  |
|-----------|-------------------------------------------------------------------|-----------------|---------------------------------------------------------------------------------------|-------------------------------|-----------------|------------------|------|---------|--|--|--|--|
|           | ad Media                                                          |                 |                                                                                       |                               |                 |                  |      |         |  |  |  |  |
|           |                                                                   |                 |                                                                                       |                               |                 |                  |      |         |  |  |  |  |
| List      |                                                                   |                 |                                                                                       |                               |                 |                  |      |         |  |  |  |  |
| Search by | Advertise_ID                                                      | Se              | arch                                                                                  | Do you really want to delete? |                 |                  |      | Add New |  |  |  |  |
|           | Advertise_ID                                                      | Advertise_Title | Advertise_Image                                                                       |                               | Advertise_Order | Advertise_Active | Edit | Del     |  |  |  |  |
|           | 1078                                                              | SOCIAL VN       |                                                                                       | OK Cancel                     | 5               | Ø                | 1    | ×       |  |  |  |  |
|           | 1071                                                              | αό τος          | Hồ TRY<br>Ủy Quyễn Ung Dụng<br>Săn Phẩm<br>Câu Hồi 8 Trà Lời<br>Đảnă nhưg<br>Liên tạc |                               |                 | Ø                | 1    | ×       |  |  |  |  |

Trường hợp muốn xóa nhiều nội dung banner/quảng cáo cùng lúc, ở cột đầu tiên trong danh sách quảng cáo/banner, check vào ô vuông của những nội dung banner/quảng cáo muốn xóa ==> bấm nút "**Delete Checked**"

|                       |              |                 | Categories Customer Accounts Manage Ontent Manage Orders Occode Settings |                 |                  |      |         |
|-----------------------|--------------|-----------------|--------------------------------------------------------------------------|-----------------|------------------|------|---------|
| Uploa                 | ad Media     |                 |                                                                          |                 |                  |      |         |
|                       |              |                 |                                                                          |                 |                  |      |         |
| List                  |              |                 |                                                                          |                 |                  |      |         |
| Search by<br>Delete ( | Advertise_ID | Se              | arch                                                                     |                 |                  |      | Add New |
|                       | Advertise_ID | Advertise_Title | Advertise_Image                                                          | Advertise_Order | Advertise_Active | Edit | Del     |
|                       | 1087         | Test Banner     |                                                                          | 1               |                  | Ø    | ×       |
|                       | 1086         | test banner     |                                                                          | 1               | 2                | I    | ×       |

Cửa sổ pop-up xuất hiện, hỏi quý vị có muốn thật sự xóa các nội dung banner/quảng cáo hay không => Chọn OK để xác nhận xóa, hoặc Hủy để hủy yêu cầu xóa.

| Uplos                 | Categories Customer Accounts Manage Orders QrCode Settings |                 |                                                                                          |                               |                 |                  |      |         |  |  |  |  |
|-----------------------|------------------------------------------------------------|-----------------|------------------------------------------------------------------------------------------|-------------------------------|-----------------|------------------|------|---------|--|--|--|--|
|                       |                                                            |                 |                                                                                          |                               |                 |                  |      |         |  |  |  |  |
| List                  |                                                            |                 |                                                                                          |                               |                 |                  |      |         |  |  |  |  |
| Search by<br>Delete ( | Advertise_ID                                               | St              | earch                                                                                    | Do you really want to remove? |                 |                  |      | Add New |  |  |  |  |
|                       | Advertise_ID                                               | Advertise_Title | Advertise_Image                                                                          |                               | Advertise_Order | Advertise_Active | Edit | Del     |  |  |  |  |
| Ø                     | 1078                                                       | SOCIAL VN       |                                                                                          | OK Cancel                     | 5               |                  | 1    | ×       |  |  |  |  |
| Ø                     | 1071                                                       | HÔTRO           | Hồ Tráy<br>Ủy Quyễn ứng Đung<br>Săn Phẩm<br>Cầu Hội 4, Trá Lội<br>Đường hàng<br>Liễn lạc |                               | 10              | Ø                | I    | ×       |  |  |  |  |

Bước 2: Chọn vị trí banner/quảng cáo muốn xóa.

Vào thư mục "**Manage Content**" ==> chọn "**Advertise Box**" ==> chọn vị trí banner/quảng cáo muốn xóa ==> bấm nút biểu tượng **X** (Xóa) ở cột **Del**.

| Categories Customer Accounts Manage Content Manage Orders QrCode Settings |      |             |                     |          |        |       |        |      |         |  |  |
|---------------------------------------------------------------------------|------|-------------|---------------------|----------|--------|-------|--------|------|---------|--|--|
|                                                                           |      |             |                     |          |        |       |        |      |         |  |  |
| List                                                                      |      |             |                     |          |        |       |        |      |         |  |  |
| Search by ID                                                              |      | ▼ Searc     | h                   |          |        |       |        |      |         |  |  |
| Delete Chec                                                               | ked  |             |                     |          |        |       |        |      | Add New |  |  |
|                                                                           | ID   | Title       | Advertisement Style | Location | Viewed | Order | Active | Edit | Del     |  |  |
| 0                                                                         | 1309 | TEST BANNER | 1803                | 1902     | 0      | 1     |        | 1    | ×       |  |  |

Cửa sổ pop-up xuất hiện, hỏi quý vị có muốn thật sự xóa vị trí banner/quảng cáo hay không => Chọn OK để xác nhận xóa, hoặc Hủy để hủy yêu cầu xóa.

|        | Categories Customer Accounts Manage Content Manage Orders GrCode Settings |                                    |         |              |                               |            |               |              |      |         |  |  |
|--------|---------------------------------------------------------------------------|------------------------------------|---------|--------------|-------------------------------|------------|---------------|--------------|------|---------|--|--|
| Ad     | vertise Box                                                               | Articles                           |         | Contact Info |                               | / Manage B | rands         |              |      |         |  |  |
| List   |                                                                           |                                    |         |              |                               |            |               |              |      |         |  |  |
| Search | by ID<br>e Checked                                                        | Search DESPLAY GHIERATE            |         | 11           | Do you really want to delete? |            |               |              | 6    | Add New |  |  |
|        | ID                                                                        | Title                              | Item ID | Availability |                               | Color      | Default image | Group Avatar | Edit | Del     |  |  |
|        | 52                                                                        | OPI Nall Lacquer Purple Forever    | OP10004 | 10           | 0K Cancel<br>\$15.00 0.5      | Purple     |               |              |      | ×       |  |  |
|        | 51                                                                        | OPI Nail Lacquer Verde Nice Artist | OP10003 | 10           | \$15.00 0.5                   | Verde      |               |              | 1    | ×       |  |  |

Trường hợp muốn xóa nhiều vị trí banner/quảng cáo cùng lúc, ở cột đầu tiên trong danh sách quảng cáo/banner, check vào ô vuông của những vị trí banner/quảng cáo muốn xóa ==> bấm nút "**Delete Checked**"

|              | Categories Customer Accounts Manage Content Manage Orders OrCode Settings |               |                     |          |        |       |        |      |         |  |  |
|--------------|---------------------------------------------------------------------------|---------------|---------------------|----------|--------|-------|--------|------|---------|--|--|
| Resource     |                                                                           |               |                     |          |        |       |        |      |         |  |  |
|              |                                                                           |               |                     |          |        |       |        |      |         |  |  |
| List         |                                                                           |               |                     |          |        |       |        |      |         |  |  |
| Search by ID |                                                                           | ▼ Searc       | h                   |          |        |       |        |      |         |  |  |
| Delete Chec  | :ked                                                                      |               |                     |          |        |       |        |      | Add New |  |  |
|              | ID                                                                        | Title         | Advertisement Style | Location | Viewed | Order | Active | Edit | Del     |  |  |
|              | 1309                                                                      | TEST BANNER   | 1803                | 1902     | 0      | 1     |        | 1    | ×       |  |  |
|              | 1295                                                                      | Test Banner 2 | 1803                | 1912     | 0      | 1     |        | 1    | ×       |  |  |

Cửa sổ pop-up xuất hiện, hỏi quý vị có muốn thật sự xóa các vị trí banner/quảng cáo hay không => Chọn OK để xác nhận xóa, hoặc Hủy để hủy yêu cầu xóa.

|                | Categories Customer Accounts Manage Onters QrCode Settings |                  |                     |        |        |    |        |         |     |  |  |
|----------------|------------------------------------------------------------|------------------|---------------------|--------|--------|----|--------|---------|-----|--|--|
| Resource       | 2                                                          |                  |                     |        |        |    |        |         |     |  |  |
|                |                                                            |                  |                     |        |        |    |        |         |     |  |  |
| List           |                                                            |                  |                     |        |        |    |        |         |     |  |  |
| Search by ID   |                                                            | Search           | h                   |        |        |    |        |         |     |  |  |
| Delete Checked |                                                            | Do you really w  | ant to remove?      |        |        |    |        | Add New |     |  |  |
|                | ID                                                         | Title            | Advertisement Style |        | Viewed |    | Active | Edit    | Del |  |  |
|                | 1254                                                       | Bottom Banner VN | 1803 OK             | Cancel | 0      | 0  |        | 0       | ×   |  |  |
|                |                                                            | BOTTOM INFO VN   | 1804                | 1909   | 0      | 10 |        | 1       | ×   |  |  |
|                | 1252                                                       | Banner VN        | 1803                | 1907   | 0      | 1  |        | 1       | ×   |  |  |

## Chúc quý vị thực hiện thành công!